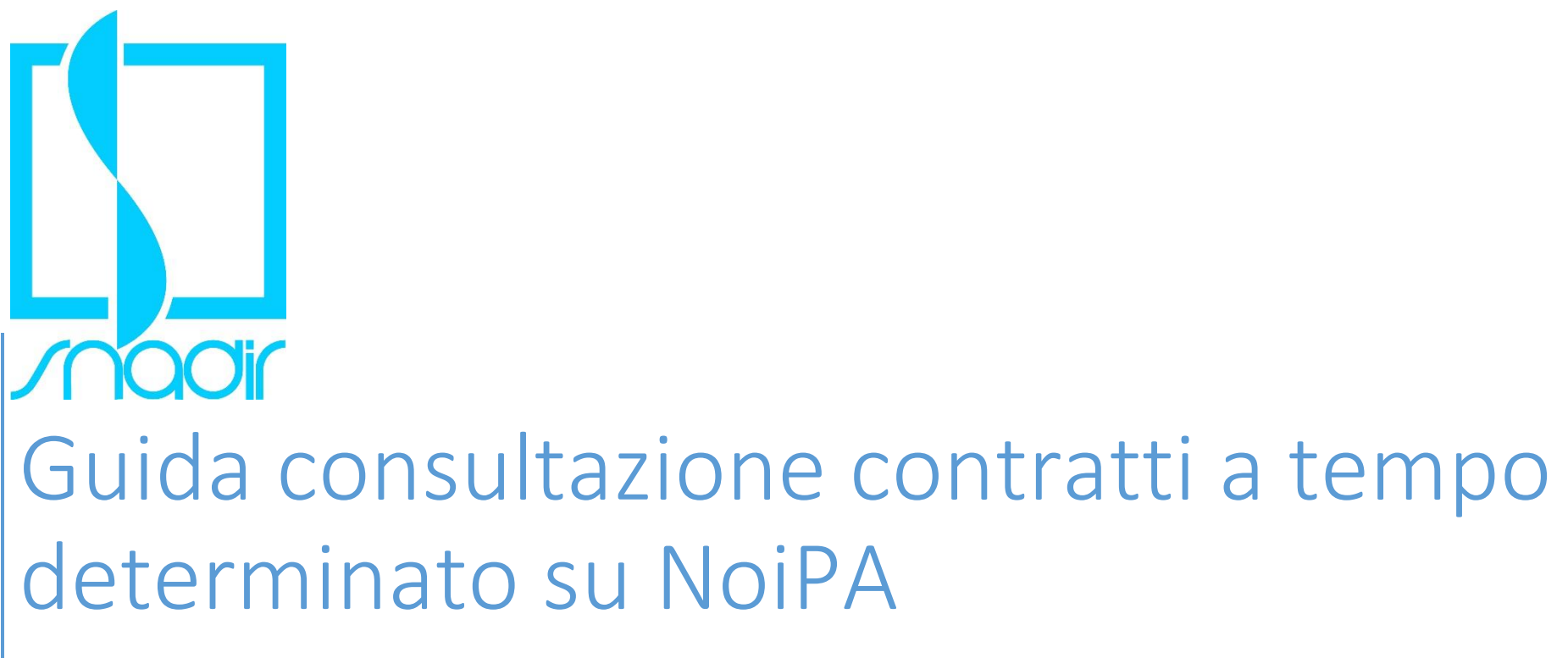

a.s. 2020/2021

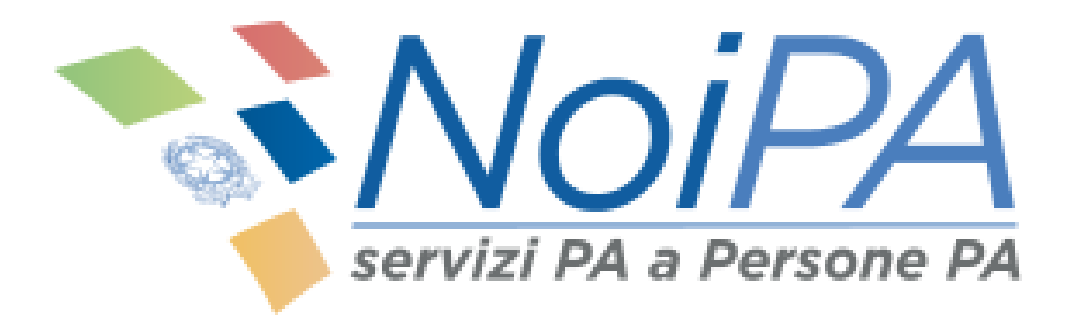

Snadir – Segreteria nazionale 16/09/2020

| NEF Dipartimento dell'Amministrazione Generale, del Personale e dei Servizi | ITA 🗸 🦀 Accedi all'area riservata                                                                                                    |
|-----------------------------------------------------------------------------|----------------------------------------------------------------------------------------------------|
| Servizi PA a Persone PA                                                     | Seguici su 🕤 💟 🖸<br>Ricerca 🔍                                                                                                    |
| Servizi 🛩 🛛 Dati 🛩 Innovazione 🛩                                            | Mondo NoiPA 🛩                                                                                                    |
| In evidenza                                                                 | IL MONDO NOIPA Piano Triennale 2020-2022: verso una PA digitale AgID disegna un piano che ha come obiettivi la piena digitalizzazione della PA, promuovere lo sviluppo sostenibile e contribuire alla diffusione delle nuove tecnologie. 15/09/2020 Leggi di più → |
| Sei una Pubblica Amministrazione?                                           | Fai parte del personale della       Sei un sindacato, assicurazione, finanziaria o altro?                                                                                                    |

Accedere al sito <u>https://noipa.mef.gov.it/cl/</u> e cliccare sul pulsante in alto a destra "Accedi all'area riservata"

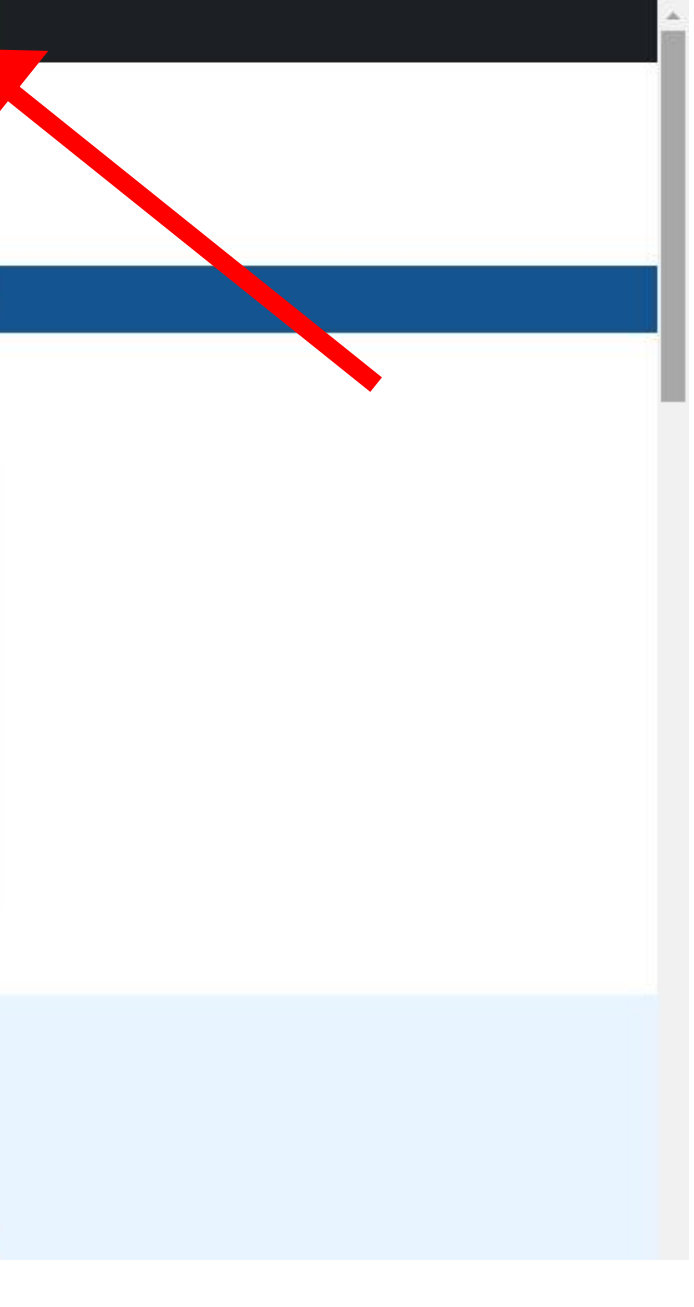

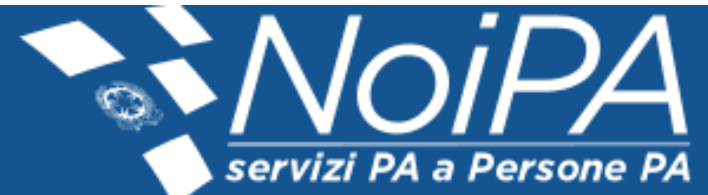

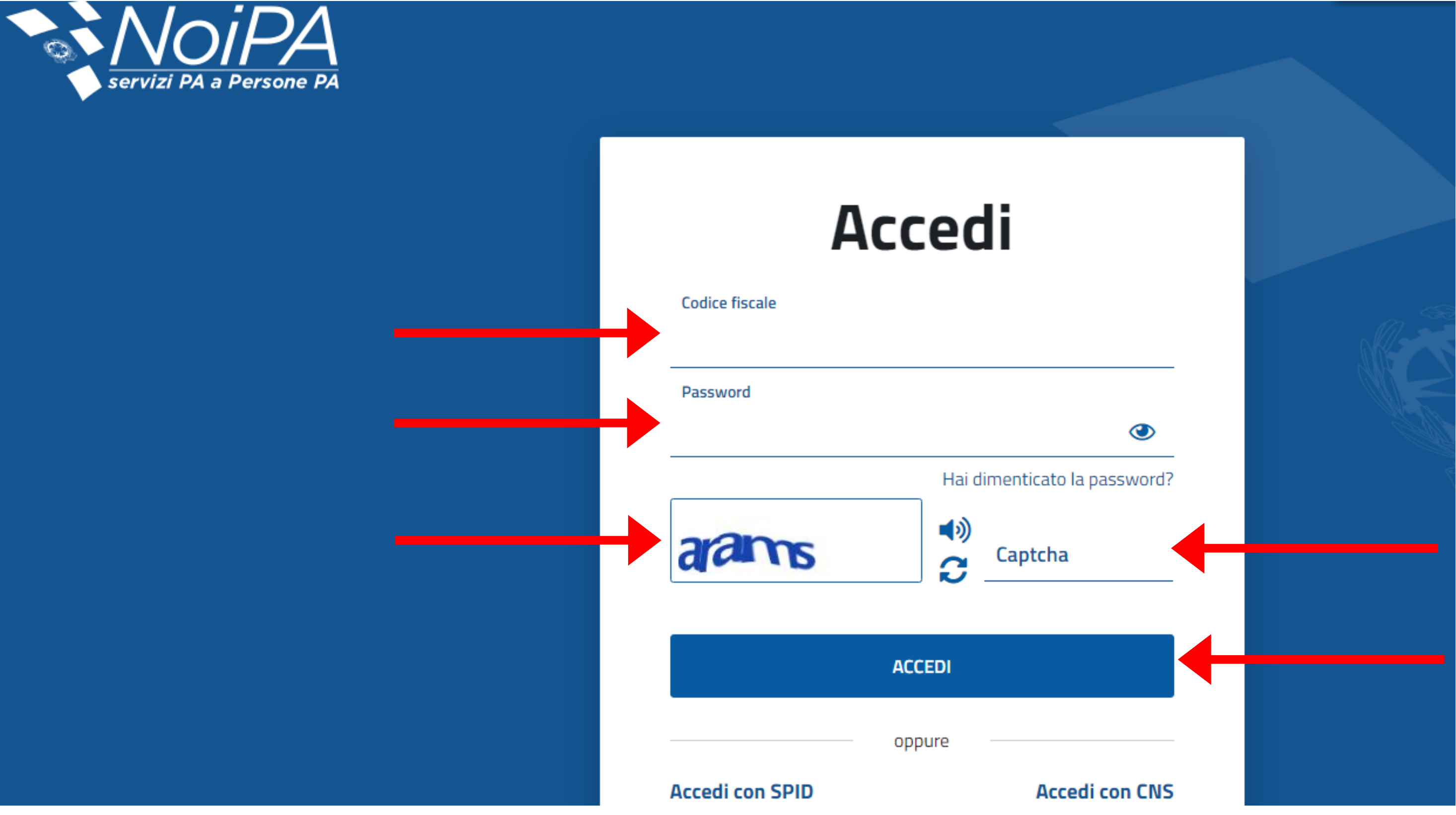

Si aprirà la schermata di login: inserire il proprio Codice Fiscale, la Password, nel campo "Captcha" riscrivere la parola riportata nel riquadro a sinistra e cliccare sul pulsante "ACCEDI"

|                                          | Servizi PA a Persone PA               | Home                 | Servizi          | Assistenza          |               |                |                                                                                                    |                                                     |
|------------------------------------------|---------------------------------------|----------------------|------------------|---------------------|---------------|----------------|----------------------------------------------------------------------------------------------------|-----------------------------------------------------|
| 🛔 Area personale                         |                                       |                      |                  |                     |               |                |                                                                                                    |                                                     |
| I miei documenti I miei dati             |                                       |                      |                  |                     |               |                |                                                                                                    | Legenda: 🔳 📕 🔳 🔳                                    |
| Cedolino Riepilogo pagam                 | nenti anno CU                         |                      |                  |                     |               |                | Comunicazioni                                                                                                    | <u>Tutte le comunicazioni</u>                       |
| Ultimo mese                              |                                       |                      |                  |                     | @ <u>1</u>    | Mostra importi | Taglio del cuneo fiscale: misure di sostegno eco<br>Sono in corso le operazioni per dare attuazione alle mi<br>Decre | sure di sostegno economico previste dal             |
| Mensilità di Pagamento                   | Amministrazione Titolare              | del Pagamento        |                  | Tipologia Emissione | Importo Netto |                | 24/06/2020                                                                                                    |                                                     |
| Agosto 2020 - Pagamenti vari             | MINISTERO DELL'ISTRUZI                | ONE, UNIVERSITA' E   | RICERCA - EX MPI | Stipendi            | *****         |                |                                                                                                    |                                                     |
| Cedolini precedenti                      |                                       |                      |                  |                     | Archivio Ced  | olini <b>^</b> | Disponibile il nuovo modello ANF 2020 (redditi<br>Come ogni anno, per l'eventuale adeguamento dal 1 lu<br>(ANF)      | 2019)<br>glio 2020 dell'assegno al nucleo familiare |
| Mensilità di Pagamento                   | Amministrazione Titolare del Pag      | gamento              |                  | Tipologia Emissione | Importo Netto |                | •                                                                                                    |                                                     |
| Giugno 2020                              | MINISTERO DELL'ISTRUZIONE, U          | NIVERSITA' E RICER   | CA - EX MPI      | Stipendi            | *****         | ß              | Le mie richieste                                                                                                    | <u>Tutte le richieste</u>                           |
| Maggio 2020                              | MINISTERO DELL'ISTRUZIONE, U          | NIVERSITA' E RICER   | CA - EX MPI      | Stipendi            | *****         | ß              |                                                                                                    |                                                     |
| Servizi                                  |                                       |                      |                  |                     |               |                | Info     Nessun dato presente                                                                                        |                                                     |
| Anagrafici<br>Modifica le tue informazio | oni anagrafiche in completa autono    | mia                  |                  |                     |               | ~              |                                                                                                    |                                                     |
| Stipendiali<br>Gestisci in autonomia le  | informazioni e le richieste legate al | lla tua retribuzione | -                |                     |               | ~              | Attiva Wi<br>Passa a Impo                                                                                            | ndows<br>ostazioni per attivare Windows.            |

Si aprirà la Home Page; scorrere fino alla sezione "Servizi" e cliccare su "Stipendiali"

|    |                                                       | NoiPA                                | Home                 | Servizi         | Assistenza              |                    |                                                           |           |                      |
|----|-------------------------------------------------------|--------------------------------------|----------------------|-----------------|-------------------------|--------------------|-----------------------------------------------------------|-----------|----------------------|
|    | Giurgoo 2020                                          |                                      |                      |                 |                         | Stipondi           | *****                                                     | [A        |                      |
|    | Magnia 2020                                           |                                      |                      |                 |                         | Stipendi           | *****                                                     |           | Le mie richieste     |
|    | Maggio 2020                                           | MINISTERO DELLISTROZIONE,            | UNIVERSITÀ E RI      | ILERLA - EX IMP | 1                       | Supendi            |                                                           | A         |                      |
| Se | rvizi                                                 |                                      |                      |                 |                         |                    |                                                           |           | Nessun dato presente |
|    |                                                       |                                      |                      |                 |                         |                    |                                                           |           |                      |
|    |                                                       |                                      |                      |                 |                         |                    |                                                           |           |                      |
|    | Anagrafici<br>Modifica le tue informazio              | oni anagrafiche in completa auto     | nomia                |                 |                         |                    |                                                           | ~         |                      |
|    |                                                       |                                      |                      |                 |                         |                    |                                                           |           |                      |
|    | <u>Stipendiali</u><br><u>Gestisci in autonomia le</u> | informazioni e le richieste legate   | alla tua retribuzio  | one             |                         |                    |                                                           | ^         |                      |
|    |                                                       |                                      |                      |                 | <u></u>                 |                    |                                                           |           |                      |
|    | Consultazione Pagamenti                               | i Gestione m                         | odalità di riscossio | one             | Gestione detrazioni fam | iliari a carico Go | estione trattamento integrativo<br>D.L. n. 3 del 5/2/2020 | ex art. 1 |                      |
|    |                                                       |                                      |                      |                 |                         |                    |                                                           |           |                      |
|    | Visualizzazione contratti scu                         | ola                                  |                      |                 |                         |                    |                                                           |           |                      |
|    | Restiti e convenzioni                                 |                                      |                      |                 |                         |                    |                                                           |           |                      |
|    | Richiedi comodamente                                  | un prestito e aderisci ai servizi in | convenzione offer    | ti da NoiPA     |                         |                    |                                                           | ř         |                      |
|    | © Previdenza                                          |                                      |                      |                 |                         |                    |                                                           |           |                      |
|    | Consulta la tua situazior                             | ne contributiva e gestisci la tua ao | lesione ai fondi di  | previdenza com  | plementare              |                    |                                                           | Ň         |                      |

Si aprirà sotto un pannello: cliccare su "Visualizzazione contratti scuola"

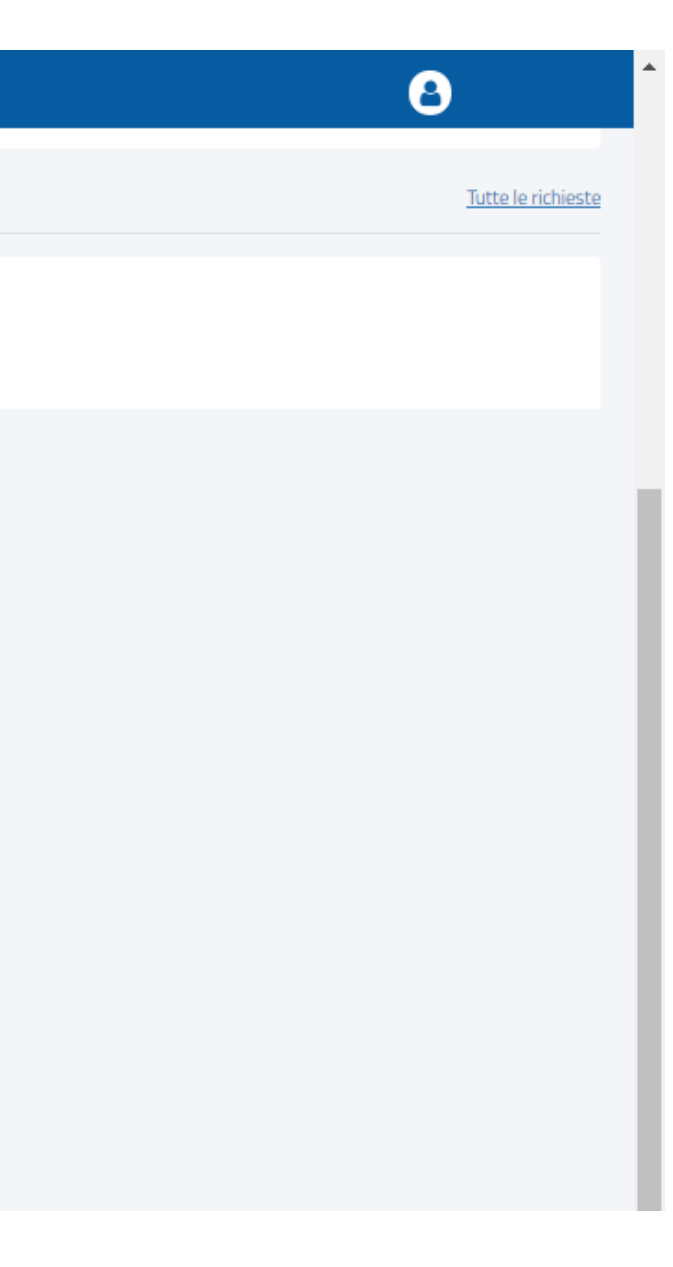

#### Amministrato

### Contratti scuola a tempo determinato 😯

Il self service Contratti Scuola A Tempo Determinato consente di verificare lo stato dei contratti relativi a supplenze brevi, Indennità di maternità su supplenze, incaricati di religione cattolica e indennità di maternità conseguenti a incarichi di religione. La funzione CONSULTAZIONE CONTRATTI consente di verificare i dati dei contratti pervenuti dal MIUR e, solo per i contratti relativi a supplenze brevi o indennità di maternità su supplenze, il dettaglio dei dati economici ed eventuali variazioni di stato giuridico (assenze) La funzione CONSULTAZIONE RATA consente di verificare, solo per i contratti relativi a supplenze brevi o indennità di maternità su supplenze, l'elenco delle rate liquidate o da liquidare fornendo una visione complessiva delle competenze spettanti. La funzione CONSULTAZIONE ORDINI DI PAGAMENTO consente di visualizzare l'elenco dei pagamenti fornendo il dettaglio delle voci di cui è composto ogni pagamento. La funzione CONSULTAZIONE TFR consente di consultare lo stato delle dichiarazioni TFR inviate ad INPS, solo per i contratti relativi a supplenze brevi, indennità di maternità, e incaricati di religione cattolica.

Per maggiori informazioni consulta il vademecum

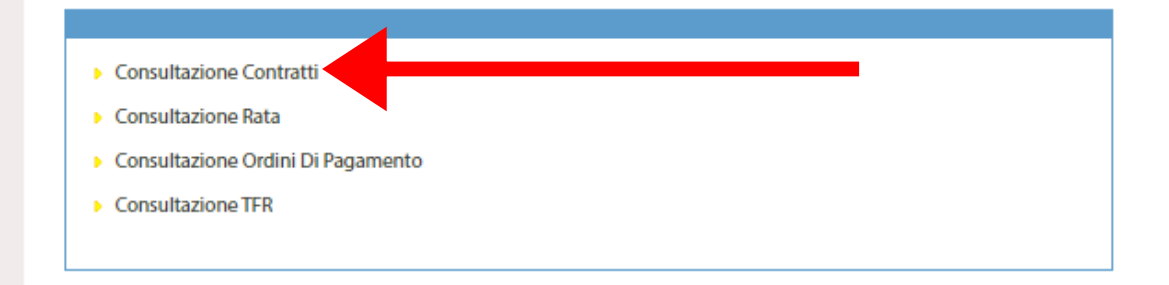

Si aprirà la pagina "Contratti scuola a tempo determinato": cliccare su "Consultazione Contratti"

Node: c1f-npa-lasp05 -- .lr3

| Amministrato | Contratti scuola a     | tempo determinato 😯 |                          |
|--------------|------------------------|---------------------|--------------------------|
|              | Consultazione          | Contratti           |                          |
|              | Codice Fiscale         | GNNMTN91C64F258H    |                          |
|              | Periodo riferimento Da | 01/09/2020          | A 31/08/2021             |
|              |                        |                     | Indietro Ricerca Pulisci |

Si aprirà la pagina "Consultazione Contratti": verificare che il "Periodo di riferimento" sia dal 01/09/2020 al 31/08/2020 e cliccare sul pulsante "Ricerca". Sarà così possibile visualizzare i contratti caricati

🛢 Node: c1f-npa-lasp05 -- .lrc2

| ato | Dati Persona   |            |                |                                                             |          |                 |            |                 |                 |             |              |             |           |
|-----|----------------|------------|----------------|-------------------------------------------------------------|----------|-----------------|------------|-----------------|-----------------|-------------|--------------|-------------|-----------|
|     | Codice Fisca   | e          |                |                                                             |          |                 |            |                 |                 |             |              |             |           |
|     | Dati Contratto |            |                |                                                             |          |                 |            |                 |                 |             |              |             |           |
|     | Periodo rifer  | imento Da  | 01/09/2020     |                                                             |          | A               | 31/        | /08/2021        |                 |             |              |             |           |
|     |                |            |                |                                                             | Indietro | Ricerca         | Pulis      | sci             |                 |             |              |             |           |
|     |                |            |                |                                                             | Trova    | Contratti Scu   | ola        |                 |                 |             |              |             |           |
|     |                | Nominativo | Codice Fiscale | Tipo Contratto                                              | Codice   | Decorrenza      | Scadenza   | Stato           | Scuola          | Ore Eff.    | Ore<br>Catt. | Ore<br>Agg. | Dettaglio |
|     |                |            |                | Incaricati di Religione<br>con ricostruzione di<br>carriera |          | 01/09/2020      | 31/08/2021 | Acquisito       |                 | . 18:00     | 18:00        | 0:00        |           |
|     |                |            | 14 4           | Pagina 1 di 1                                               | N N Ri   | ghe per pagina: | 30 🗸 🗘     | Visualizzate ri | ighe da 1 a 1 d | li 1 righe. |              |             |           |

## Cliccare su "Dettaglio" per i dati relativi al contratto

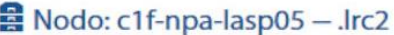

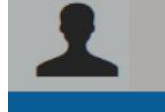

Amministrato

# Dettaglio Contratto

|                                                       | Dati Persona                          |                 |
|-------------------------------------------------------|---------------------------------------|-----------------|
| Nominativo:                                           | Codice Fiscale:                       | Codice Person   |
| Qualifica: KR08 - INS.REL.SEC.SUPER.                  | Categoria: IRC - Docente di religione | Partita Stipeno |
|                                                       | Dati Contratto                        |                 |
| Tipo Contratto:                                       | Codice Contratto:                     | Data Contratto  |
| Incaricati di Religione con ricostruzione di carriera |                                       |                 |
| Protocollo:                                           | Stato Contratto: Acquisito            | Docente Soste   |
| Data Decorrenza: 01/09/2020                           | Data Scadenza: 31/08/2021             | Scuola:         |
| Ore Effettive : 18:00                                 | Ore Cattedra: 18:00                   | Ore aggiuntive  |
| Giorni Ferie: 0                                       | Diritto Pagamento SA/DO: No           |                 |
| Motivo Risoluzione anticipata:                        |                                       |                 |
|                                                       |                                       |                 |

Indietro

© Snadir – 16 settembre 2020

nale SIDI:

ndiale:

to: 31/08/2020

tegno: No

ve?: 0:00